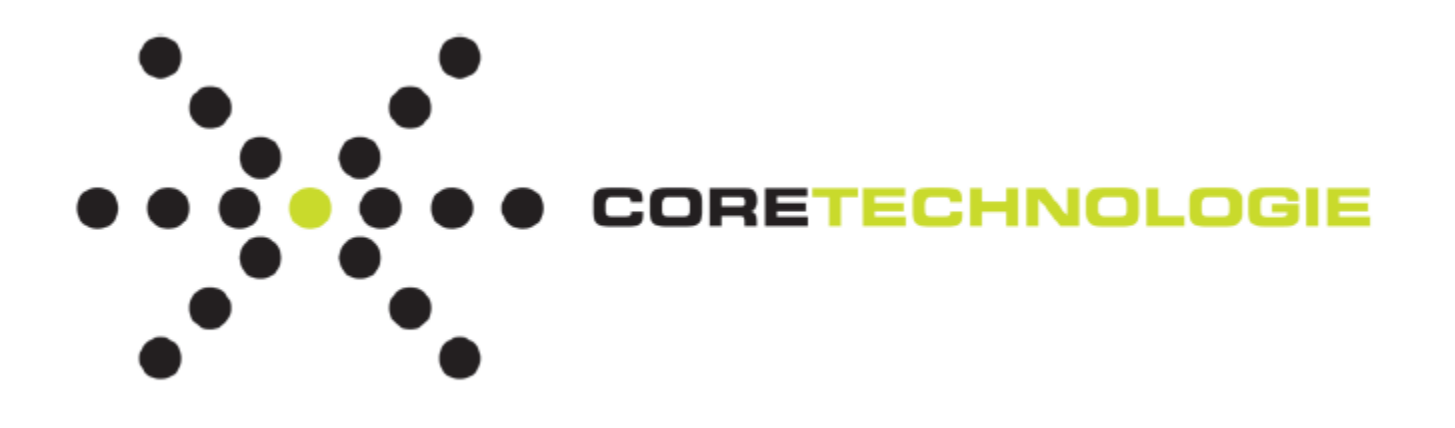

# 3D\_Analyzer & 3D\_Evolution 4.3 SP0

# リリースノート

<Rev 3, 2019/7/16>

株式会社コアテクノロジーアジア 〒100-0006 東京都千代田区有楽町 2-7-1 有楽町イトシア 12F +81-3-6860-475 │ info@jp.coretechnologie.com

# 内容(目次)

2/12

| CAD インターフェイス                           | 3 |
|----------------------------------------|---|
| 対応フォーマット及びバージョン                        | 3 |
| 共通変更事項                                 | 5 |
| 設定メニュー                                 | 5 |
| ファイルオープン時の詳細設定メニュー                     | 5 |
| ヘルプ図形の表示                               | 5 |
| ワークショップ [検証] (1/4)                     | 5 |
| 3D_Analyzerのみの変更事項                     | 7 |
| ワークショップ [注記] (2/4)                     | 7 |
| ワークショップ [アセンブリ編集] (3/4)                | 7 |
| 3D_Evolution のみの変更事項 8                 | 3 |
| ファイルメニューに「新規」追加                        | 3 |
| ワークショップ [モデリング] (4/4)                  | 3 |
| 変更のあったツールの詳細について                       | ) |
| ツール [Check Internal Backlashes] (1/9)  | ) |
| ツール [Check External Backlashes] (2/9)  | ) |
| ツール [Check Penetration Distance] (3/9) | ) |
| ツール [Compute Curvature Map] (4/9)10    | ) |
| ツール [Compute Distance Map] (5/9)10     | ) |
| ツール [肉厚チェック] (6/9)1:                   | L |
| ツール [クイックスケッチ] (7/9)1                  | L |
| ツール [Kinematic] (8/9)12                | 2 |
| ツール [ブレンド] (9/9)12                     | 2 |

## CAD インターフェイス

3/12

```
対応フォーマット及びバージョン
```

3D\_Analyzerの対応フォーマットが以下の通り更新されました。

- ▶ フォーマット列 【 � 】:追加フォーマット
- ▶ バージョン列 【 🕈 】: 対応バージョンの変更

▶ 🗹 : 対応可能、 😰 : 現在開発中

| _ | 用語意味         |                     |
|---|--------------|---------------------|
|   |              |                     |
|   | Facet/Triang | le : ファセットまたは三角形データ |
|   | Visu         | :テッセレーション           |
|   | Brep         | : B-Rep 形状          |
|   | Feature      | :フィーチャーデータ          |
|   | ASM          | :アセンブリ構造            |
|   | PMI          | : 3D 注記おようび FTA     |
|   |              |                     |

|               |                                                | Reading                                               |                   |          |      |         |                                                                                                    |                 | Writing |                       |                   |                                                                                                    |          |         |          |                 |         |
|---------------|------------------------------------------------|-------------------------------------------------------|-------------------|----------|------|---------|----------------------------------------------------------------------------------------------------|-----------------|---------|-----------------------|-------------------|----------------------------------------------------------------------------------------------------|----------|---------|----------|-----------------|---------|
| Interface     | Extension                                      | Version                                               | Facet<br>Triangle | Visu     | BRep | Feature | Asm                                                                                                    | РМІ             | Drawing | Version               | Facet<br>Triangle | Visu                                                                                                    | BRep     | Feature | Asm      | РМІ             | Drawing |
| 3MF           | .3mf                                           | -                                                     |                   |          |      |         | <b>~</b>                                                                                                    |                 |         | -                     |                   |                                                                                                    |          |         |          |                 |         |
| AMF           | .amf                                           | -                                                     |                   | •        |      |         | <b></b>                                                                                                    |                 |         | -                     |                   |                                                                                                    |          |         | <b></b>  |                 |         |
| Acis          | .sat<br>.sab                                   | All → R27                                             |                   |          | •    |         | <b>~</b>                                                                                                    |                 |         | All $\rightarrow$ R21 |                   |                                                                                                    | <b>~</b> |         | <b>~</b> |                 |         |
| CADDS<br>CAMU | _pd<br>_ps                                     | 4&5                                                   | -                 |          |      | -       | <b>~</b>                                                                                                    | -               |         | 4 & 5                 | -                 |                                                                                                    |          | -       | -        | -               |         |
| Catia V4      | .model<br>.dlv<br>.exp<br>.session             | All 4.x                                               | •                 |          | •    | •       | •                                                                                                    |                 | •       | All 4.x               | •                 |                                                                                                    | •        | -       | -        |                 | -       |
| Catia V5      | .CATPart<br>.CATProduct<br>.CATDrawing<br>.cgr | 4<br>R10 → R29                                        |                   | •        |      | •       | •                                                                                                    | •               | •       | R18                   |                   | •                                                                                                    |          | -       | •        | -               | -       |
| Catia V6      | .3Dxml                                         | $R210 \rightarrow R213$<br>(2011x → 2013)             |                   |          |      | •       | <ul> <li>Image: A start of the start of the start of</li></ul> |                 |         | -                     |                   | -                                                                                                    | -        | -       | -        | -               | -       |
| 3DExperience  | .3Dxml                                         | All $\rightarrow$ R417<br>(2014x $\rightarrow$ 2018x) |                   |          |      |         |                                                                                                    |                 |         | -                     |                   | -                                                                                                    | -        | -       | -        | -               | -       |
| Creo          | .prt<br>.xpr<br>.asm<br>.xas                   | <b>₽</b><br>13 → Creo 6                               |                   | V        | •    | •       | •                                                                                                    | •               | 8       | -                     |                   | -                                                                                                    | -        | -       | -        | -               | -       |
| Creo neutral  | .neu                                           | 13  ightarrow WF5                                     |                   |          |      | -       |                                                                                                    | -               |         | 13  ightarrow WF5     |                   |                                                                                                    |          | -       |          | -               |         |
| Euklid        | .edx                                           | -                                                     |                   |          |      |         |                                                                                                    |                 |         | -                     |                   |                                                                                                    |          |         |          |                 |         |
| FBX           | .fbx 🕂                                         | -                                                     |                   |          |      |         | <b></b>                                                                                                    |                 |         |                       |                   |                                                                                                    |          |         |          |                 |         |
| Holos         | .mod                                           | -                                                     |                   |          | -    |         |                                                                                                    |                 |         | -                     |                   |                                                                                                    |          |         |          |                 |         |
| Ideas         | .arc<br>.unv<br>.asc                           | All $\rightarrow$ NX6                                 |                   |          |      |         | •                                                                                                    | via .idi        | •       | -                     |                   |                                                                                                    | -        | -       | -        | -               | -       |
| ICES          | .igs                                           | 5.2                                                   | -                 |          |      |         |                                                                                                    |                 |         | 5.2                   | -                 |                                                                                                    |          |         |          |                 | -       |
| 1025          | .iges                                          | 5.3                                                   | -                 |          |      |         | <b></b>                                                                                                    |                 |         | 5.3                   | -                 |                                                                                                    |          |         | <b></b>  |                 | -       |
| Inventor      | .ipt<br>.iam                                   | AII  ightarrow 2019                                   |                   | -        |      | -       |                                                                                                    | -               | -       | -                     |                   | -                                                                                                    | -        | -       | -        | -               | -       |
| л             | .jt                                            | 6.4 → 10.2                                            |                   | <b>~</b> |      |         | <ul> <li>Image: A set of the set of the</li></ul> |                 |         | 8.1 → 10.0            |                   | <ul> <li>Image: A start of the start of the start of</li></ul> |          |         | <b>~</b> |                 |         |
| JTOpen        | .jt                                            | -                                                     |                   |          |      |         | •                                                                                                    | generic<br>only |         | -                     |                   |                                                                                                    | •        |         |          | generic<br>only |         |
| Medusa 3D     | .asc                                           | -                                                     |                   |          | -    |         |                                                                                                    |                 |         | -                     | -                 |                                                                                                    | -        |         |          |                 |         |
| Nastran       | .nas                                           | -                                                     |                   |          | -    |         | -                                                                                                    |                 |         | -                     |                   |                                                                                                    | -        |         | -        |                 |         |

〒100-0006 東京都千代田区有楽町 2-7-1 有楽町イトシア 12F +81-3-6860-475 | info@jp.coretechnologie.com

|                    |                                               |                             |                                                                                                    |      | Readin | g       |                                                                                                    |          |         |                         |                   |          | Writin                                                                                                    | E       |             |     |         |
|--------------------|-----------------------------------------------|-----------------------------|----------------------------------------------------------------------------------------------------|------|--------|---------|----------------------------------------------------------------------------------------------------|----------|---------|-------------------------|-------------------|----------|----------------------------------------------------------------------------------------------------|---------|-------------|-----|---------|
| Interface          | Extension                                     | Version                     | Facet<br>Triangle                                                                                                    | Visu | BRep   | Feature | Asm                                                                                                    | PMI      | Drawing | Version                 | Facet<br>Triangle | Visu     | BRep                                                                                                    | Feature | Asm         | PMI | Drawing |
| NX                 | .prt                                          | 11.1 → NX12.1<br>NX CR 1847 | )                                                                                                    |      |        |         |                                                                                                    | <b></b>  |         | NX5                     |                   | 8        |                                                                                                    | -       | <b>~</b>    | -   | -       |
| OBJ                | .obj                                          | -                           | <b></b>                                                                                                    | -    | -      | -       | -                                                                                                    | -        | -       | -                       |                   | -        | -                                                                                                    | -       | -           | -   | -       |
|                    | .dwg                                          | All                         | <ul> <li>Image: A start of the start of the start of</li></ul> |      |        |         | <b>_</b>                                                                                                    |          | -       | -                       |                   |          |                                                                                                    |         | N           |     | -       |
| ODA                | .dgn                                          | All                         | <b></b>                                                                                                    |      |        |         |                                                                                                    |          | -       | -                       |                   |          |                                                                                                    |         |             |     | -       |
| Optimizer          | .csb                                          | -                           | <b>I</b>                                                                                                    |      |        |         |                                                                                                    |          |         | -                       |                   |          |                                                                                                    |         |             |     |         |
| Parasolid          | .x_t<br>.xmt_txt<br>.x_b                      | 4II → 31                    |                                                                                                    | -    |        |         | •                                                                                                    |          |         | AII → 25                |                   | -        | •                                                                                                    |         | •           |     |         |
| PDF                | .pdf<br>.prc                                  | -                           |                                                                                                    | -    | -      |         | -                                                                                                    | -        |         | 2.0.4                   |                   | •        | -                                                                                                    |         |             |     |         |
| Plmxml             | .xml                                          | 4→6                         |                                                                                                    |      |        |         |                                                                                                    |          |         | -                       |                   |          |                                                                                                    |         | <b>&gt;</b> |     |         |
| Rhino<br>OpenNurbs | .3dm                                          | All $ ightarrow$ 6          | -                                                                                                    |      |        |         |                                                                                                    |          |         | 3                       | -                 |          |                                                                                                    |         |             |     |         |
| Robcad             | .rf                                           | -                           | L                                                                                                    |      |        |         | <ul> <li>Image: A start of the start of the start of</li></ul> |          |         | -                       | L                 |          | <ul> <li>Image: A start of the start of the start of</li></ul> |         | <b></b>     |     |         |
| SolidWorks         | .sldprt<br>.prt<br>.sldasm<br>.asm<br>.slddrw | 다<br>1999 → 2019            | -                                                                                                    |      | -      |         | •                                                                                                    | -        | •       | -                       | -                 |          | -                                                                                                    | -       | -           | -   | -       |
| STEP               | .stp<br>.step                                 | AP203<br>AP214<br>AP242     |                                                                                                    | •    |        |         | •                                                                                                    | <b>~</b> | -       | AP203<br>AP214<br>AP242 |                   | <b>~</b> | •                                                                                                    |         | <b>~</b>    | •   | -       |
| STL                | .stl                                          | -                           | <ul> <li>Image: A start of the start of the start of</li></ul> |      |        |         |                                                                                                    |          |         | -                       |                   |          |                                                                                                    |         |             |     |         |
| VDA                | .vda                                          | FS 2.0                      |                                                                                                    |      |        |         |                                                                                                    |          |         | -                       |                   |          | <ul> <li>Image: A start of the start of the start of</li></ul> |         |             |     |         |
| Visi               | .wkf                                          | -                           |                                                                                                    |      |        |         |                                                                                                    |          |         | -                       |                   |          | -                                                                                                    |         |             |     |         |
| VRML               | .wrl<br>.vrml                                 | 97<br>97Zip                 | -                                                                                                    |      | -      |         | <b>~</b>                                                                                                    |          |         | 97<br>97Zip             | <                 |          | -                                                                                                    |         | -           |     |         |
| X3D                | .x3d<br>.x3db                                 | -                           |                                                                                                    | •    |        |         | •                                                                                                    |          |         | -                       |                   | -        |                                                                                                    |         | -           |     |         |

<変更点>

- 1. NX "Continuous Release" ファイルの読み込みが可能になりました。
- 2. CATIA V5-6R2019(R29) ファイルの読み込みが可能になりました。
- 3. 3D Experience 2018X ファイルの読み込みが可能になりました。
- 4. Creo 6 ファイルの読み込みが可能になりました。
- 5. SolidWorks 2019 ファイルの読み込みが可能になりました。
- 6. Parasolid 31 ファイルの読み込みが可能になりました。
- 7. Rhino 5 ファイルの読み込みが可能になりました。
- 8. FBX 2019 ファイルの読み込みが可能になりました。
- 9. PDF ファイルの読み込みが可能になりました。
- 10. CGM ファイルの読み込みが可能になりました。
- 11. DWF ファイルの読み込みが可能になりました。
- 12. TIF ファイルの読み込みが可能になりました。
- 13. PLT ファイルの読み込みが可能になりました。
- 14. Parasolid 25 ファイルの書き込みができるようになりました。

#### 株式会社コアテクノロジーアジア

〒100-0006 東京都千代田区有楽町 2-7-1 有楽町イトシア 12F +81-3-6860-475 | info@jp.coretechnologie.com

4.3 SP0

#### 共通変更事項

#### 設定メニュー

| 編 | ミメニュー内の「設定」コマンドにいくつかの機能が追加になりました。                 | 設定                                                                |                                 |                     |                          |                          |                       |                    |              | _                | ×    |
|---|---------------------------------------------------|-------------------------------------------------------------------|---------------------------------|---------------------|--------------------------|--------------------------|-----------------------|--------------------|--------------|------------------|------|
|   | ショートカット(Ctrl+Alt+P)にて画面が開くようになりました。               | -                                                                 | 般 ま<br>オプション・<br>」 モデル<br>」 検証料 | 示<br>が変更<br>結果に     | レンダリン<br>更される場合<br>以下の単行 | ング 1<br>合は保存<br>位を使用     | 色設定<br>中の検証           | お客様情報              | 検証           |                  |      |
|   | [表示]タブ内の[注記]において、「ノンセマンテック PMI を<br>マージ」が追加されました。 |                                                                   | 距離<br>面積<br>体積                  | : m<br>: cr<br>: dr | nm(ミリメ<br>m²(平方<br>m³(立方 | バートル)<br>5センチメー<br>5デシメー | ד<br>ד (אול-<br>עול ( | 0.001 0.0001 0.001 |              | m<br>m²<br>m³    |      |
|   | [お客様情報]タブ内の[会社情報]において、「著作権」が<br>追加されました。          | 方法<br>リニア<br>Cubic root<br>Square root<br>対数<br>Cubic<br>四角<br>指数 |                                 |                     |                          |                          |                       |                    |              |                  |      |
| 4 | [検証]タブ内に、新たに[グラフィック]という項目が増設されました。                |                                                                   | ア<br>リ<br>文                     | 方法                  | 去:<br>ア、C<br>牧、C         | Cubi                     | c ro<br>c、匹           | ot、S<br>3角、扌       | quare<br>旨数が | e root、<br>選択できる |      |
|   |                                                   |                                                                   |                                 |                     |                          |                          |                       |                    |              | OK \$            | ヤンセル |

ファイルオープン時の詳細設定メニュー

ファイルオープン時のエクスプローラータブの下段にある「詳細設定」コマンドにいくつかの機能が追加になりました。

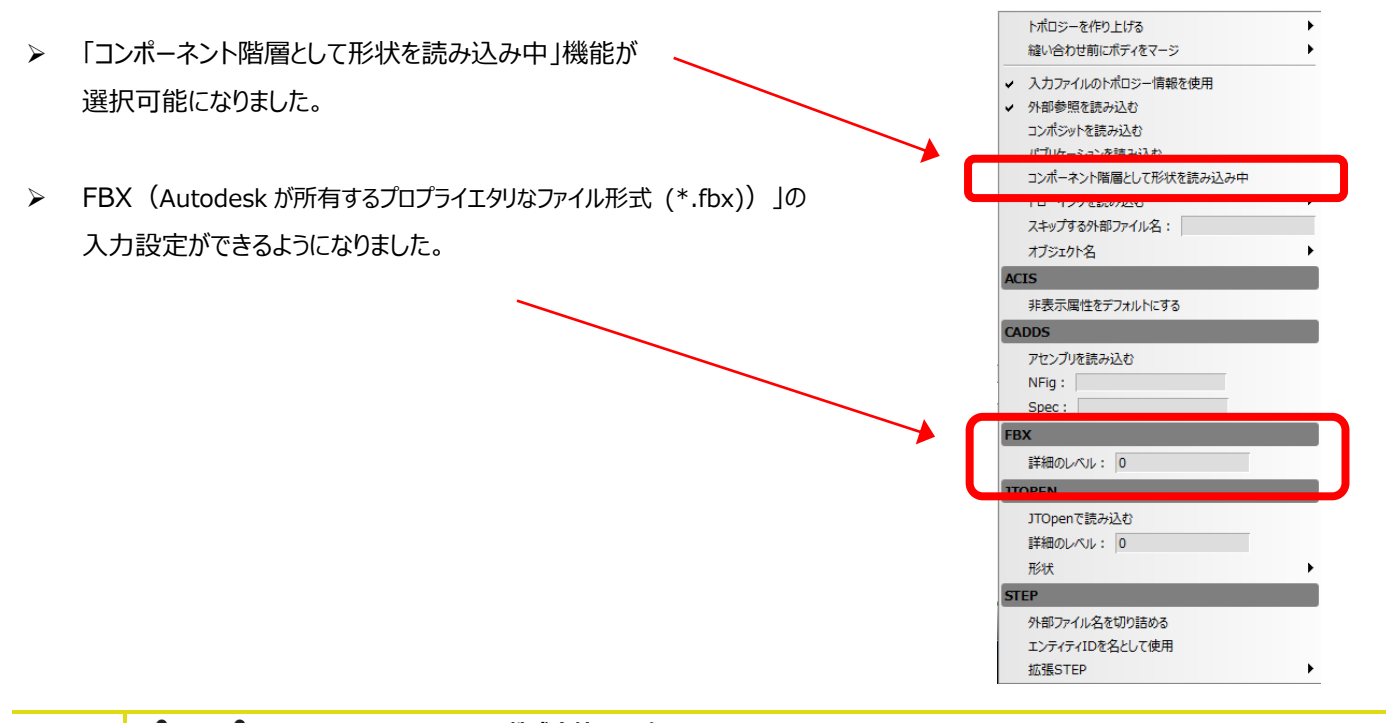

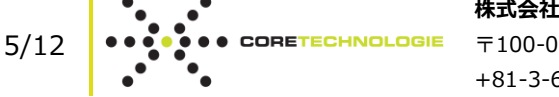

**株式会社コアテクノロジーアジア** 〒100-0006 東京都千代田区有楽町 2-7-1 有楽町イトシア 12F +81-3-6860-475 | info@jp.coretechnologie.com

#### ヘルプ図形の表示

概念説明が必要な各種コマンドに対して、そのコマンド位置にカーソルを 近づけるだけで、右図のように「ヘルプ図形」が表示されるようになりました。

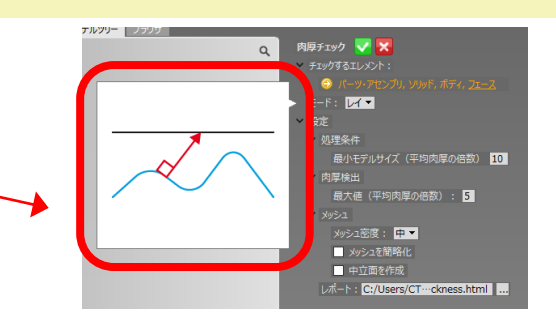

## ワークショップ [検証] (1/4)

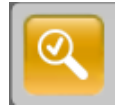

検証ワークショップ内に、新たに赤枠で囲んだ5つの機能が追加になりました。 (5つのうち2つは、以前からあったコマンドが新たに内向け/外部向けに分かれたものです。)

| ア1 | (コン       | ツール名                       | 用途                           | 掲載ページ |  |
|----|-----------|----------------------------|------------------------------|-------|--|
|    |           | 選択                         | (従来通り)                       | -     |  |
|    | $\otimes$ | 削除                         | (従来通り)                       | -     |  |
|    | 1         | チェック                       | (従来通り)                       | -     |  |
|    |           | 比較                         | (従来通り)                       | -     |  |
|    | 0         | 肉厚チェック                     | (従来通り)                       | 11    |  |
| (  |           | Check Internal Backlashes  | アセンブリのパーツの内部クリアランスの確認をします。   | 9     |  |
|    |           | Check External Backlashes  | アセンブリや選択したパーツ間のクリアランス確認をします。 | 9     |  |
|    | 鞕         | Check Penetration Distance | 二つのパーツ間の侵入距離のコントロールをします。     | 9     |  |
|    |           | Compute Curvature Map      | 選択されたエレメントの曲率マップを計算します。      | 10    |  |
|    | 0         | Compute Distance Map       | 選択されたエレメントの偏差マップを計算します。      | 10    |  |
|    | R         | 干渉チェック                     | (従来通り)                       | -     |  |
|    | <u>~</u>  | ドラフトチェック                   | (従来通り)                       | -     |  |
|    | 2         | アンダーカットチェック                | (従来通り)                       | -     |  |
|    | 2         | 投影面計算                      | (従来通り)                       | -     |  |

また、「肉厚チェック 「シールには、「Segment Mode (セグメントモード)」が追加され、実行後に出てくるスケールに変更ができる ようになりました。詳細は、ツール別の説明欄に後記いたします。

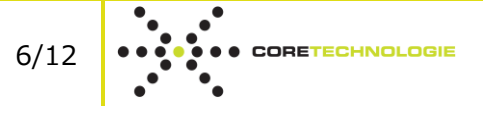

## 3D\_Analyzer のみの変更事項

ワークショップ [注記] (2/4)

| 注記 ワークショップ内に、新たに赤枠で囲んだ機能が追加になりました。 |          |                 |       |  |  |  |  |
|------------------------------------|----------|-----------------|-------|--|--|--|--|
| アイコン                               | ツール名     | 用途              | 掲載ページ |  |  |  |  |
|                                    | 選択       | (従来通り)          | -     |  |  |  |  |
| $\otimes$                          | 削除       | (従来通り)          | -     |  |  |  |  |
| I+-+I                              | 測定作成     | (従来通り)          | -     |  |  |  |  |
| TEXT                               | テキスト注記作成 | (従来通り)          | -     |  |  |  |  |
| *                                  | 点座標作成    | (従来通り)          | -     |  |  |  |  |
|                                    | 座標ボックス作成 | (従来通り)          | -     |  |  |  |  |
|                                    | 面積作成     | (従来通り)          | -     |  |  |  |  |
| 1                                  | 座標系作成    | (従来通り)          | -     |  |  |  |  |
| æ                                  | 断面       | (従来通り)          | -     |  |  |  |  |
|                                    | ドローイング作成 | (従来通り)          | -     |  |  |  |  |
| 2                                  | クイックスケッチ | 平面上にスケッチを作成します。 | 11    |  |  |  |  |

※ 3D\_Evolution V4.2のモデリングツールにあったものと同じ機能が追加されたものです。

### ワークショップ [アセンブリ編集] (3/4)

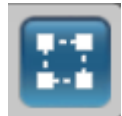

アセンブリ編集 ワークショップ内に、新たに赤枠で囲んだ機能が追加になりました。

| アイ | コン           | ツール名      | 用途             | 掲載ページ |
|----|--------------|-----------|----------------|-------|
|    |              | 選択        | (従来通り)         | -     |
|    | $\otimes$    | 削除        | (従来通り)         | -     |
|    |              | 分割        | (従来通り)         | -     |
|    | $\mathbb{R}$ | 分解アニメーション | (従来通り)         | -     |
|    | <            | オブジェクト移動  | (従来通り)         | -     |
|    | <b>M</b>     | アセンブリ変更   | (従来通り)         | -     |
|    | <b>%</b>     | Kinematic | キネマティックを作成します。 | 12    |

※ 3D\_Evolution V4.2 SP1 のモデリングツールにあったものと同じ機能が追加されたものです。

CORETECHNOLOGIE

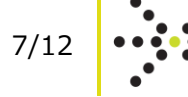

## 3D\_Evolution のみの変更事項

#### ファイルメニューに「新規」追加

ファイルメニュー内に「新規」コマンドが追加になりました。これにより、何も CAD インポートしていな状態でも、各ワークショップ/ツールの 画面を起動させることが可能になりました。

| = evolution                               | ファイル (F)                | ] 編集(E) | ウインドウ (W)                                                                        | 高度設定(4             | N) ヘルプ(H) 🧕     |
|-------------------------------------------|-------------------------|---------|----------------------------------------------------------------------------------|--------------------|-----------------|
| 🚯 Component.ct*                           | 🐁 新規                    |         |                                                                                  |                    |                 |
| エクスプローラー お気に)<br><mark>湯</mark> Component | └┘開、Ctr<br>局保存Ctr<br>終了 | rl+S    | <ul> <li>&lt;</li> <li>★ 接待を編集         パーツ・ア・     </li> <li>→ 一般     </li> </ul> | <u>ور</u><br>الرجع | 2 💥             |
|                                           |                         |         | > <u>⊐&gt;</u> ₩-₹                                                               |                    | ¥<br>↓<br>z → X |

## ワークショップ [モデリング] (4/4)

|--|

ワークショップ内に、新たに赤枠で囲んだ機能が追加になりました。

| アኅ | ′コン            | ツール名       | 用途                     | 掲載ページ |
|----|----------------|------------|------------------------|-------|
|    |                | 選択         | (従来通り)                 | -     |
|    | $\otimes$      | 削除         | (従来通り)                 | -     |
|    | X              | 分解アニメーション  | (従来通り)                 | -     |
|    | <b>₩</b>       | ダイレクトモデリング | (従来通り)                 | -     |
|    | <b>%</b>       | キネマティック    | (従来通り)                 | -     |
|    | <u>لم</u><br>ح | 座標系作成      | (従来通り)                 | -     |
|    |                | クイックスケッチ   | (従来通り)                 | -     |
|    |                | サーフェス作成    | (従来通り)                 | -     |
|    | æ              | ブーリアン演算    | (従来通り)                 | -     |
|    |                | 分割         | (従来通り)                 | -     |
|    |                | ブレンド       | 2 つのサーフェス間のブレンドを作成します。 | 12    |

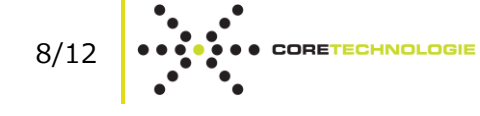

#### 変更のあったツールの詳細について

ツール [Check Internal Backlashes 🔣 ] (1/9)

アセンブリのパーツの内部クリアランスの確認をします。従来ありました「クリアランスチェック(全て)」ツールが、「Internal」と「External」 へ分割しました。基本的な機能や操作手順に変更はありません。

【基本手順】

- 1. 必要に応じて、対象のエレメントを選択する。
- 2. 必要が応じて、設定コマンド内の数値等を変更する。
- 3. 🔽 ボタン、または Space キーを押して実行する。
- 4. 結果を検証後、必要に応じて HTML/PDF レポートを作成する。
- 5. 🕑 を押して終了する。

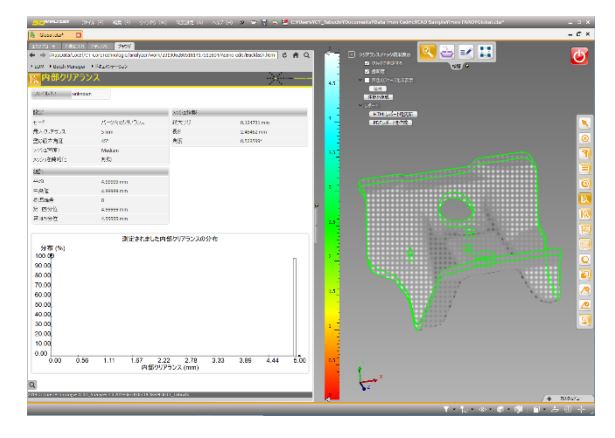

- 5×윶
- 自動実行が可能です。
- > エレメントを選択しない場合、基本、すべてのエレメントに対して実行されます。
- > モデルツリーの解析フォルダ内に「Backlash.\*」が作成され、ダブルクリックすることで再現することが可能です。

## $\mathcal{Y}-\mathcal{W}$ [Check External Backlashes [] (2/9)

アセンブリや選択したパーツ間のクリアランスの確認をします。従来ありました「クリアランスチェック(全て)」ツールが、「Internal」と「External」へ分割しました。基本的な機能や操作手順に変更はありません。

(詳細は、上記「ツール[Check Internal Backlashes](1/9)」をご参照ください。)

### ツール [Check Penetration Distance [10] ] (3/9)

従来ありました「干渉チェック」ツールは、干渉があるかどうかの確認のみの機能でしたが、これは、二つのパーツ間の干渉された侵入距離の確認をする新規コマンドです。

【基本手順】

- 1. 必要に応じて、対象のエレメント2つを選択する。
- 2. 必要が応じて、設定コマンド内の数値等を変更する。
- 3. 🔽 ボタン、または Space キーを押して実行する。
- 4. 結果を検証後、必要に応じて HTML/PDF レポートを作成する。
- 5. 🕑 を押して終了する。

#### 4.3 SP0

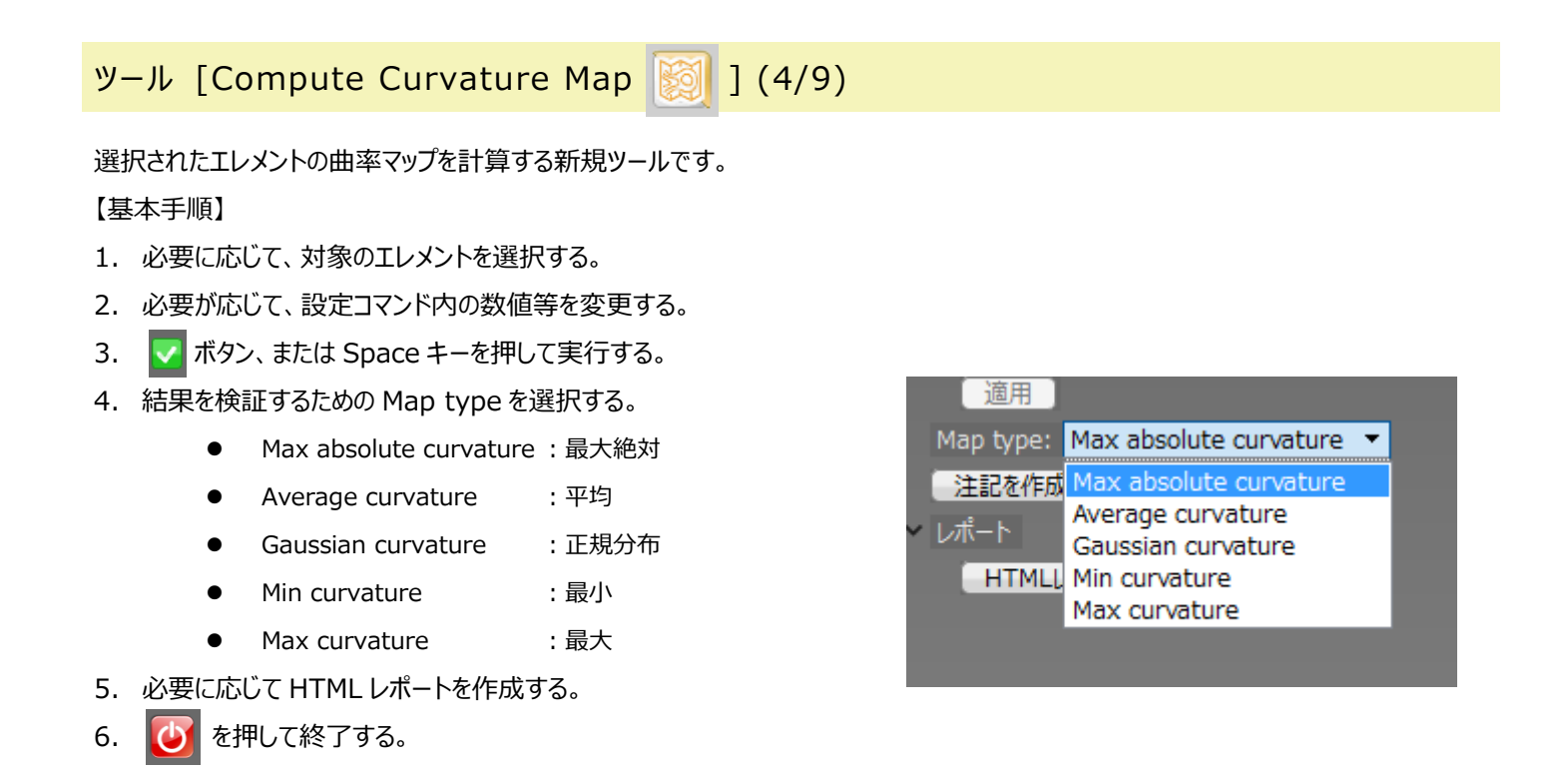

## ツール [Compute Distance Map 📿 ] (5/9)

選択されたエレメントの偏差マップを計算するツールです。Analyzer/Evolution ともに、Ver4.2 までは「肉厚チェック」ツールのモードに 存在していましたが、この度新たに単独ツールになりました。

#### 【基本手順】

- 対象のボディエレメントを選択する。
   (Body to map:)
- 対象の基準点エレメントを選択する。
   (Start map on:)
- 3. 必要が応じて、設定コマンド内を変更する。
- ボタン、または Space キーを押して 実行する。
- 結果を検証後、必要に応じて
   HTML/PDF レポートを作成する。
- 5. 🚺 を押して終了する。

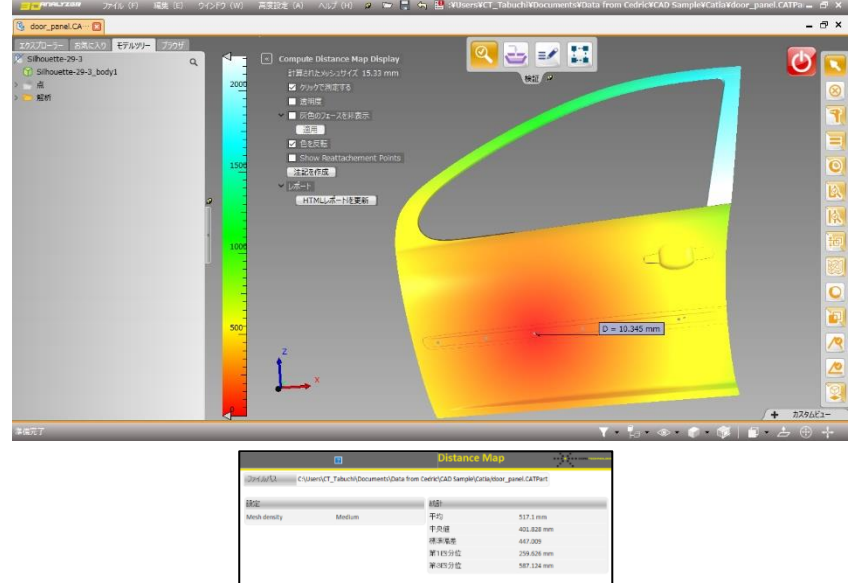

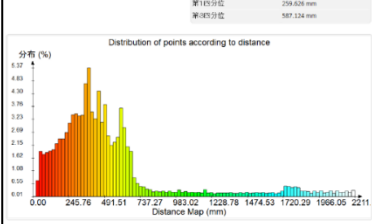

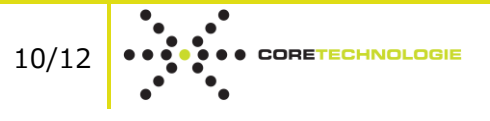

株式会社コアテクノロジーアジア

〒100-0006 東京都千代田区有楽町 2-7-1 有楽町イトシア 12F +81-3-6860-475 | info@jp.coretechnologie.com

4.3 SP0

# ツール [肉厚チェック 💽 ](6/9)

従来からあるモデルの薄肉または厚肉箇所を検出するツールですが、今回のバージョンから結果に「Segment Mode (セグメントモード)」 が追加されました。これにより実行後に出てくるスケールに下記のような変更ができるようになりました。

下図の赤枠内のモードにチェックを入れると、セグメント数値が四角で囲まれ任意の表示にすることができます。

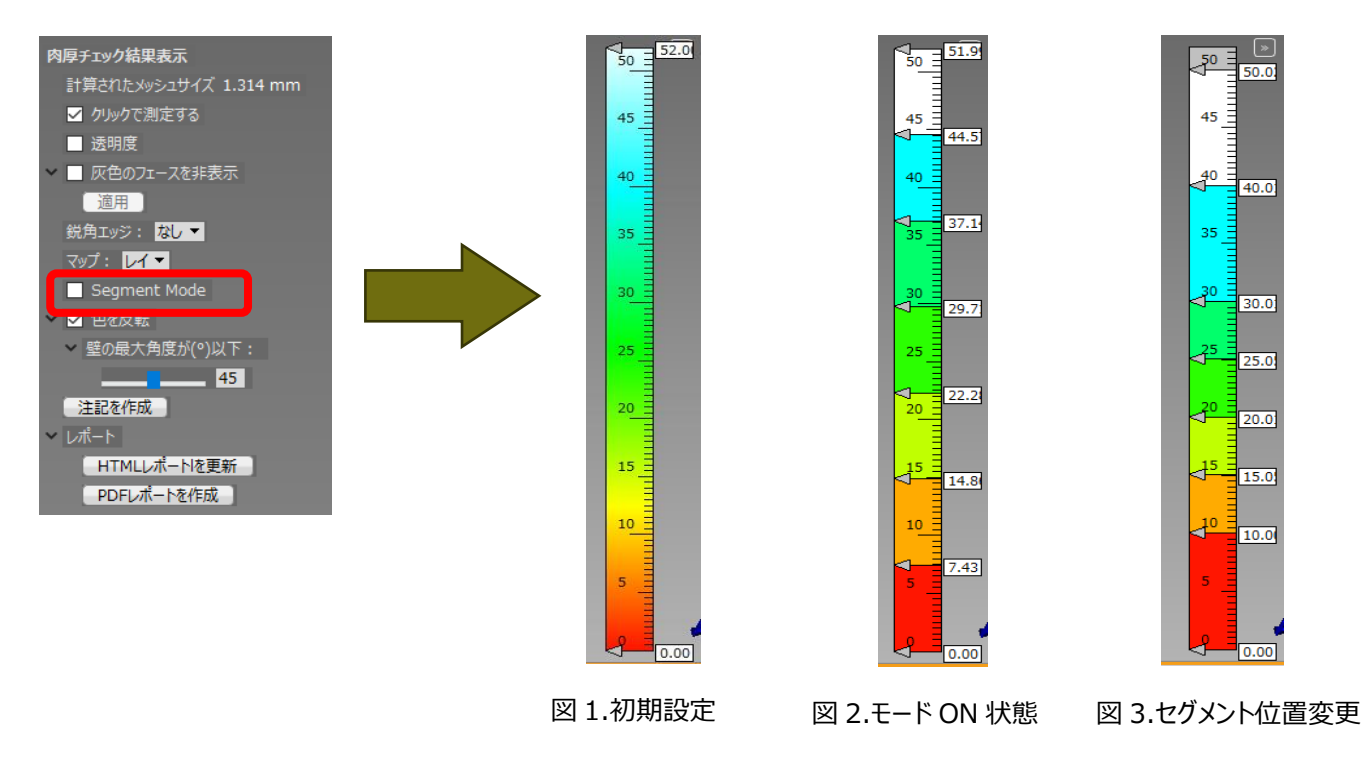

# ツール [クイックスケッチ 🛃 ] (7/9)

平面上にスケッチ(直線、円形、カーブのトリム/延長、折れ線)を作成します。また、カーブを削除することも可能です。 このツールは、3D\_Evolutionの Ver4.2のモデリング ワークショップ内にあった機能が追加になったものです。

【基本手順】

- 1. スケッチ平面を選択する。
- 作成するエレメントを設定する。
   (直線、円形、カーブのトリム/延長、折れ線)
- 3. 必要が応じて、数値(半径など)を変更する。
- 4. 🔽 ボタン、または Space キーを押して実行する。

| クイックスケッチ 🔽 🔀 =                 |                         |
|--------------------------------|-------------------------|
| ✓ グリッド定義                       |                         |
| <ul> <li>グリッド方向を定義:</li> </ul> |                         |
| 😌 共有エッジ, カーブ, 座標系軸             |                         |
| ✓ スケッチツール:                     |                         |
| ● 直線を作成                        |                         |
| O 円形を作成                        |                         |
| ● カーブをトリム・延長                   |                         |
| ● カーブを削除                       |                         |
| 」 折1線                          |                         |
| 半徑 (mm) : 10                   |                         |
| ☑ 半径を修正                        |                         |
| → 共有エッジ・カーブ・点の選択:              |                         |
|                                |                         |
|                                | (X=0.00 Y=6.91 R=10.00) |
|                                |                         |
|                                |                         |
|                                |                         |
|                                |                         |
|                                |                         |
| 1                              |                         |
|                                |                         |

#### 5×웢

11/12

▶ 作成したエレメントはモデルツリーのカーブフォルダ内に作成されます

## ツール [Kinematic 🔀 ] (8/9)

キネマティックを作成します。作成できたものは、[分解アニメーション]ツールにて使用することが出来ます。 このツールは、3D\_Evolutionの Ver4.2 SP1のモデリング ワークショップ内にあった機能が追加になったものです。

#### 【基本手順】

- 1. (初期設定ではそのままだが)ジョイントを選択する。
- 2. 第1インスタンスを選択する。
- 3. 第1インスタンスヘリンクさせる第2インスタンスを選択する。
- 4. 🔽 ボタン、または Space キーを押して実行する。
- ※ 詳細な使用方法については、弊社メンバーへお尋ねください。

# ツール [ブレンド 📝 ] (9/9)

二つのサーフェス間のブレンドを作成する新規コマンドです。ブレンドは、フィレットと似ていますが、二つのサーフェス間の連続性がマッチした 接続(移行)です。

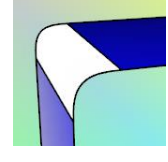

#### 【基本手順】

- 1. ブレンドのための共通エッジを選択する。
- 2. "設定"でブレンド半径等を入力/選択する。
- 3. 🔽 ボタン、または Space キーを押して実行する。

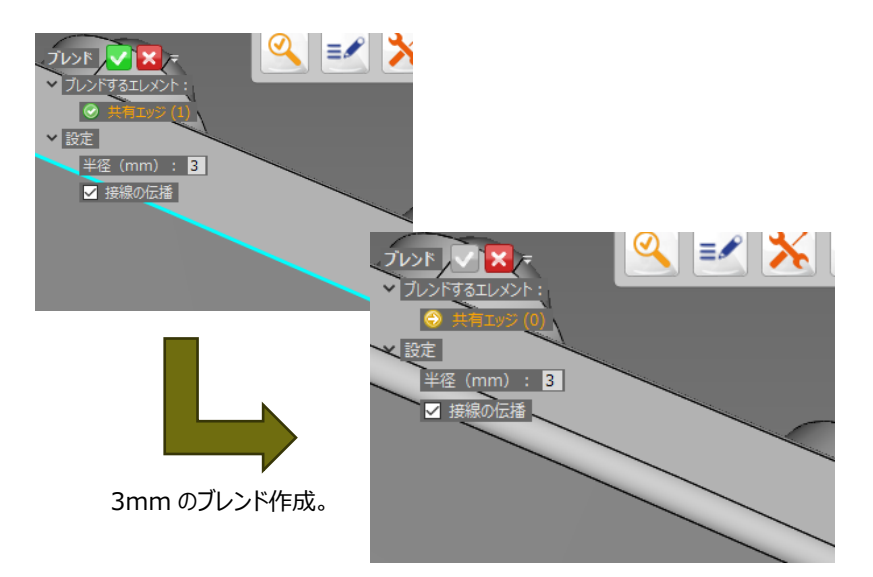

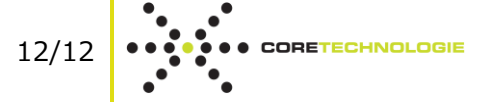